## Creating a Credit Card Receipt

- Click on "Credit Card Receipt" link in "Transactions" column under "Financial Processing" header
- Tabs to input information
  - o Document Overview
    - Description
      - Start with FO code
      - Department and date depositing for
      - Example: "057 KCC Culinary Dept. 07/01/19"
    - Explanation
      - Department and date depositing for
      - Include settled date
      - Example: "KCC Culinary Dept. 07/01/19; Settled: 07/01/19"
  - o Credit Card Receipts
    - Type: "VM"
    - Merchant Number: Input appropriate merchant number
    - Date: Date batch was settled
    - **Ref Nbr:** Input appropriate reference number
    - Amt: Amount of deposit \*\*\*
    - Click "Add" button
  - o Accounting Lines
    - Chart: "KA"
    - Account: Account code depositing money into
    - **Object:** Object code depositing money into
    - Amount: Amount being deposited into that account code and object code \*\*\*
    - Line Description: Short description for that specific accounting line
    - Click "Add" button
- Click "Submit" button

\*\*\* Accounting Lines tab must match amount entered in Credit Card Receipts tab